# LINUX 下 ELA 安装方法

 安装本产品前,请确认已经下载好 EventlogAnalyzer 下载地址为:

https://www.manageengine.cn/products/eventlog/download.html

- 2. 请按照实际部署环境选择白金版或者分布式版本
- 3. 如果在 32 位的 Linux 系统中安装,请下载 ManageEngine\_EventLogAnalyzer.bin 文件。
- 4. 如果在 64 位的 Linux 系统中安装,运行 ManageEngine\_EventLogAnalyzer\_64bit.bin 文件。

| ManageEngine)<br>EventLog Analyzer |           | 产品概览 | 功能特性  | 版本对比 | 资源 | 客户案例 | 演示   | 免费   | <sup>软件 所有产品 代理合作</sup> | Q      |
|------------------------------------|-----------|------|-------|------|----|------|------|------|-------------------------|--------|
|                                    |           | 升级包  | i i   |      |    |      |      |      |                         |        |
| 其它下载选项                             |           |      |       |      |    |      |      |      |                         | ○ 联系卓喜 |
| Windows                            |           |      | 👌 Lin | iux  |    |      |      |      |                         | **     |
| 白金版                                | 32位 64位   | L    | 白金版   |      |    |      | 32 位 | 64位  |                         |        |
| 分布式版本                              | 32 位 64 位 | ž.   | 分布式版  | 本    |    |      | 32 位 | 64 位 |                         |        |
|                                    |           |      |       |      |    |      |      |      |                         |        |

5. 1. 进入 EventlogAnalyzer (简称 ELA)的存放目录,准备开始安装。注意 LINUX 下的安 装包以.bin 结尾

| 👹 root@localhost:/home                                           | - 6 |
|------------------------------------------------------------------|-----|
| login as: root                                                   |     |
| root@192.168.0.6's password:                                     |     |
| Last login: Fri Mar 20 18:08:15 2020                             |     |
| [root@localhost ~] # cd /home/                                   |     |
| rootslocalnost nome # 13                                         |     |
| acplus Managesngine Lyenicoganalyzer odoli.bin                   |     |
| [1000glocalhoat home]# ./RahageEngine_zventzoganaryze1_ofbit.bin |     |
|                                                                  |     |
|                                                                  |     |
|                                                                  |     |
|                                                                  |     |
|                                                                  |     |
|                                                                  |     |
|                                                                  |     |
|                                                                  |     |
|                                                                  |     |
|                                                                  |     |
|                                                                  |     |
|                                                                  |     |
|                                                                  |     |
|                                                                  |     |
|                                                                  |     |
|                                                                  |     |
|                                                                  |     |
|                                                                  |     |
|                                                                  |     |

 启动后,如未安装图形界面将进入控制台安装模式。以下为安装协议,请仔细阅读,翻 页请按回车键 [root@localhost home] # ./ManageEngine\_EventLogAnalyzer\_64bit.bin
Preparing to install...
Extracting the JRE from the installer archive...
Unpacking the JRE from the installer archive...
Configuring the installation resources from the installer archive...
Configuring the installer for this system's environment...
Launching installer...
Graphical installers are not supported by the VM. The console mode will be used instead...
ManageEngine EventlogAnalyzer (created with InstallAnywhere)

Preparing CONSOLE Mode Installation...

Introduction

InstallAnywhere will guide you through the installation of ManageEngine EventlogAnalyzer.

It is strongly recommended that you quit all programs before continuing with this installation.

Respond to each prompt to proceed to the next step in the installation. If you want to change something on a previous step, type 'back'.

(ou may cancel this installation at any time by typing 'quit'.

PRESS <ENTER> TO CONTINUE:

#### rootwiocainost/nome this installation.

Respond to each prompt to proceed to the next step in the installation. If you want to change something on a previous step, type 'back'.

You may cancel this installation at any time by typing 'quit PRESS <ENTER> TO CONTINUE:

KEDD (EMILIK) TO COMIINC

#### icense Agreement

Installation and use of ManageEngine EventlogAnalyzer requires acceptance of the following License Agreement:

ManageEngine EventLog Analyzer 12

Copyright (c) 2018 ZOHO All rights reserved

This License Agreement details the policy for license of ManageEngine EventLog Analyzer (Licensed Software) on the following topics:

Evaluation License
 Commercial License
 Technical Support

(3) recentreal support Please read the following license carefully, before either (i) completing the electronic order or download of the Licensed Software from media that was delivered after being ordered by alternative order process, as applicable. You acknowledge that you have read this License Agreement, have understood it, and agree to be bound by its terms. If you do not agree to the terms and conditions of this Agreement, either (i) exit the web site page without continuing the ordering process, or (ii) return the provided unused media and documentation within thirty (30) days from the date of shipment of the Licensed Software for a full refund of your payment, as applicable.

1. Evaluation License: PRESS <ENTER> TO CONTINUE: []

#### Period").

If you are not willing to use the Licensed Software, either the Free Edition or the Professional Edition, after the Evaluation Period, you agree to remove the software from your computer with immediate effect except for any automatically generated backup copies used for no purpose. You are forbidden from using the Licensed Software for any other use or otherwise offering it for resale under the terms of this Section 1. ZOHO retains all rights not specifically granted to you herein.

Commercial License:

(a) Free Edition: Where applicable, if you choose to use the Free Edition beyond the Evaluation Period, the Licensed Software allows you to monitor up to 5 hosts. ZOHO grants you a non-exclusive, nontransferable, worldwide license to use the Licensed Software for no cost in perpetuity

PRESS <ENTER> TO CONTINUE:

(b) Paid Subscription License: As part of your choosing subscription license for the Professional or Premium or Distributed Editions of Licensed Software, ZOHO grants you a fee-bearing, nonexclusive, non-transferable, world-wide license to Use such edition of Licensed Software for internal business purpose including user documentation that you have downloaded from or received on media provided by ZOHO including all updates, where applicable, during the period of your subscription, provided that such access and Use of the Licensed Software is in accordance with the Single Installation License granted by ZOHO Details on features and functionalities provided as part of subscription license for the Professional and Premium Editions are available on the website www.zohocorp.com.

Under the Subscription License, the Licensed Software is licensed only for the duration of subscription. If you do not renew the subscription beyond the duration, you agree to stop using the software, and remove the software from your systems.

To continue using the Licensed Software beyond the subscribed duration, you must renew your license at least 10 days before the expiry of the term.

(c) Paid Perpetual License: As part of your choosing perpetual license for the Professional Edition, or Premium Edition, or Distributed Edition, of Licensed

PRESS <ENTER> TO CONTINUE:

P root@localhost:/home

media provided by ZOHO including all updates, where applicable, during the period of your subscription, provided that such access and Use of the Licensed Software is in accordance with the Single Installation License granted by ZOHO Details on features and functionalities provided as part of subscription license for the Professional and Premium Editions are available on the website www.zohocorp.com.

Under the Subscription License, the Licensed Software is licensed only for the duration of subscription. If you do not renew the subscription beyond the duration, you agree to stop using the software, and remove the software from your systems.

To continue using the Licensed Software beyond the subscribed duration, you must renew your license at least 10 days before the expiry of the term.

(c) Paid Perpetual License: As part of your choosing perpetual license for the Professional Edition, or Premium Edition, or Distributed Edition, of Licensed

PRESS <ENTER> TO CONTINUE:

Software, ZOHO grants you a fee-bearing, nonexclusive, non-transferable, perpetual, world-wide license to Use such edition of Licensed Software for internal business purpose including user documentation that you have downloaded from or received on media provided by ZOHO including all updates, where applicable, provided that such access and Use of the Licensed Software is in accordance with the Single Installation License granted by ZOHO Details on features and functionalities provided as part of perpetual license for the Professional and Premium Editions are available on the website www.zohocorp. com.

"Use" means storing, locating, installing, executing or displaying the Licensed Software.

"Single Installation License" means that one copy of the Licensed Software shall not be put to more than one concurrent Use.

3. Third Party Products: The Licensed Software may contain software which originated with third party vendors and without limiting the general applicability of the other provisions of this Agreement, you agree that (a) the title to any third party software incorporated in the Licensed Software shall remain with the third party which supplied the same; and (b) you will

PRESS <ENTER> TO CONTINUE:

P root@localhost:/home on features and functionalities provided as part of perpetual license for the Professional and Premium Editions are available on the website www.zohocorp. com. "Use" means storing, locating, installing, executing or displaying the Licensed Software. "Single Installation License" means that one copy of the Licensed Software shall not be put to more than one concurrent Use. Third Party Products: The Licensed Software may contain software which originated with third party vendors and without limiting the general applicability of the other provisions of this Agreement, you agree that (a) the title to any third party software incorporated in the Licensed Software shall remain with the third party which supplied the same; and (b) you will PRESS <ENTER> TO CONTINUE: not distribute any such third party software available with the Licensed Software, unless the license terms of such third party software provide otherwise. Restrictions on Use: In addition to all other terms and conditions of this Agreement, you shall not: install one copy of the Licensed Software for more than one concurrent Use; remove any copyright, trademark or other proprietary notices from the Licensed Software or its copies; (iii) make any copies except for one back-up or archival copy, for temporary emergency purpose; rent, lease, license, sublicense or distribute the Licensed Software or any portions of it on a standalone basis or as part of your application; modify or enhance the Licensed Software; reverse engineer, decompile or disassemble the Licensed Software; allow any third parties to access, use or support the Licensed Software except employees, contractors, consultants or other third parties engaged by you to do any of the foregoing on behalf of or for your benefit; Technical Support: As part of subscription license, ZOHO provides support that includes email support for problem reporting, product updates, upgrades PRESS <ENTER> TO CONTINUE:

🖉 root@iocainost:/nome install one copy of the Licensed Software for more than one concurrent Use: remove any copyright, trademark or other proprietary notices from the Licensed Software or its copies; (iii) make any copies except for one back-up or archival copy, for temporary emergency purpose; (iv) rent, lease, license, sublicense or distribute the Licensed Software or any portions of it on a standalone basis or as part of your application; modify or enhance the Licensed Software; reverse engineer, decompile or disassemble the Licensed Software; allow any third parties to access, use or support the Licensed Software except employees, contractors, consultants or other third parties engaged by you to do any of the foregoing on behalf of or for your benefit; Technical Support: As part of subscription license, ZOHO provides support 5. that includes email support for problem reporting, product updates, upgrades

PRESS <ENTER> TO CONTINUE:

and online access to product documentation at no additional cost for the period of subscription. Technical Support, including online access to product documentation, product updates, upgrades, service packs, email and phone support, is not included as part of perpetual license. You may purchase technical support services for perpetual license by paying the then current maintenance and support fee

6. Collection of usage details: ZOHO collects details pertaining to your usage of the Licensed Software such as the license details, type of installation, configuration of database, configuration of data storage, configuration of the system in which the Licensed Software is installed, statistics pertaining to the total number of devices and total number of events handled, top pages visited, and frequency of use of the various features of the Licensed Software. ZOHO agrees to furnish the data collected regarding your usage of the Licensed Software upon request by you. You understand and acknowledge that collection of Usage Details is enabled by default and that it needs to be disabled through the Licensed Software锟緻 user interface if you do not wish to allow ZOHO to collect Usage Details.

7. Ownership and Intellectual Property: ZOHO owns all right, title and interest in and to the Licensed Software. ZOHO expressly reserves all rights not granted to you herein, notwithstanding the right to discontinue or not to

PRESS <ENTER> TO CONTINUE:

#### P root@localhost:/home

Collection of usage details: ZOHO collects details pertaining to your usage of the Licensed Software such as the license details, type of installation, configuration of database, configuration of data storage, configuration of the system in which the Licensed Software is installed, statistics pertaining to the total number of devices and total number of events handled, top pages visited, and frequency of use of the various features of the Licensed Software. 20HO agrees to furnish the data collected regarding your usage of the Licensed Software upon request by you. You understand and acknowledge that collection of Usage Details is enabled by default and that it needs to be disabled through the Licensed Software锟網 user interface if you do not wish to allow OHO to collect Usage Details.

7. Ownership and Intellectual Property: ZOHO owns all right, title and interest in and to the Licensed Software. ZOHO expressly reserves all rights not granted to you herein, notwithstanding the right to discontinue or not to

PRESS <ENTER> TO CONTINUE:

release any Licensed Software and to alter prices, features, specifications, capabilities, functions, licensing terms, release dates, general availability licensed and not sold to you by ZOHO.

8. Audit: ZOHO shall have the right to audit your Use of the Licensed Software by providing at least seven (7) days prior written notice of its intention to conduct such an audit at your facilities during normal business hours.

Confidentiality: The Licensed Software contains proprietary information of 20HO that are protected by the laws of the United States and you hereby agree to take all reasonable efforts to maintain the confidentiality of the Licensed Software. You agree to reasonably communicate the terms and conditions of this Agreement to those persons employed by you who come into contact with or access the Licensed Software, and to use reasonable efforts to ensure their compliance with such terms and conditions, including but not limited to, not knowingly permitting such persons to use any portion of the Licensed Software for a purpose that is not allowed under this Agreement.

be error-free. Except as provided herein, the Licensed Software is furnished "as is" without warranty of any kind, including the warranties of

#### PRESS <ENTER> TO CONTINUE:

#### Proot@localhost:/home

B<sup>o</sup> root@locamostinhome 20HO shall have no indemnity obligation for claims of infringement to the extent resulting or alleged to result from (i) any combination, operation, or use of the Licensed software with any programs or equipment not supplied by 20HO; (ii) any modification of the Licensed Software by a party other than 20HO; and (iii) your failure, within a reasonable time frame, to implement any replacement or modification of Licensed Software provided by 20HO.

13. Termination: This Agreement is effective until terminated by either party. You may terminate this Agreement at any time by destroying or returning to 20HO all copies of the Licensed Software in your possession. 20HO may terminate this Agreement for any reason, including but not limited to your breach of any of the terms of this Agreement. Upon termination, you shall Dreach of any of the terms of this agreement. Upon termination, you shall destroy or return to ZOHO all copies of the Licensed Software and certify in writing that all know copies have been destroyed. All provisions relating to confidentiality, proprietary rights, non-disclosure, and limitation of liability shall survive the termination of this Agreement.

#### PRESS <ENTER> TO CONTINUE:

14. General: This Agreement shall be construed, interpreted and governed by the laws of the State of California exclusive of its conflicts of law provisions. Any dispute arising out of or resulting from this Agreement shall be subject to the jurisdiction of courts in Alameda County, California and the parties waive any objection in respect of inconvenience thereof. This Agreement constitutes the entire agreement between the parties, and supersedes all prior communications, understandings or agreements between the parties. all prior communications, understandings or agreements between the parties. Any waiver or modification of this Agreement shall only be effective if it is in writing and signed by both parties hereto. If any part of this Agreement is found invalid or unenforceable, the remainder shall be interpreted so as to give reasonable effect to the intention of the parties. You shall not export the Licensed Software or your application containing the Licensed Software except in compliance with United States export regulations and applicable laws and regulations.

Proot@localhost:/home

20HO shall have no indemnity obligation for claims of infringement to the extent resulting or alleged to result from (i) any combination, operation, or use of the Licensed software with any programs or equipment not supplied by 20HO; (ii) any modification of the Licensed Software by a party other than 20HO; and (iii) your failure, within a reasonable time frame, to implement any replacement or modification of Licensed Software provided by 20HO.

13. Termination: This Agreement is effective until terminated by either party. You may terminate this Agreement at any time by destroying or returning to ZOHO all copies of the Licensed Software in your possession. ZOHO may terminate this Agreement for any reason, including but not limited to your breach of any of the terms of this Agreement. Upon termination, you shall destroy or return to ZOHO all copies of the Licensed Software and certify in writing that all know copies have been destroyed. All provisions relating to confidentiality, proprietary rights, non-disclosure, and limitation of liability shall survive the termination of this Agreement.

#### PRESS <ENTER> TO CONTINUE:

Proot@localbost:/hom

14. General: This Agreement shall be construed, interpreted and governed by the laws of the State of California exclusive of its conflicts of law provisions. Any dispute arising out of or resulting from this Agreement shall be subject to the jurisdiction of courts in Alameda County, California and the parties waive any objection in respect of inconvenience thereof. This Agreement constitutes the entire agreement between the parties, and supersedes all prior communications, understandings or agreements between the parties. Any waiver or modification of this Agreement shall only be effective if it is in writing and signed by both parties hereto. If any part of this Agreement is found invalid or unenforceable, the remainder shall be interpreted so as to give reasonable effect to the intention of the parties. You shall not export the Licensed Software or your application containing the Licensed Software except in compliance with United States export regulations and applicable laws and regulations.

DO YOU ACCEPT THE TERMS OF THIS LICENSE AGREEMENT? (Y/N):

### 7. 是否接受该安装协议,如同意请输入Y继续安装,如不同意请输入N退出安装

| Do you accept the terms of this license agreement? (Y/N): $\mathbf y$    |  |
|--------------------------------------------------------------------------|--|
| Do you want to register for technical support?(Y/N) (Default: Y): n      |  |
| Choose Install Folder                                                    |  |
| Where would you like to install?                                         |  |
| Default Installation Folder: /opt/ManageEngine/EventLog                  |  |
| enter an absolute path, or press <enter> to accept the default :</enter> |  |
|                                                                          |  |
|                                                                          |  |
| Server Port Configuration                                                |  |
| Server Port Configuration                                                |  |
| Enter the EventLog Analyzer Web Server Port (Default: 8400):             |  |

8. 是否注册技术支持,此步可以在进入软件后在图形界面设置,因此在这一步可以选择输入 n,也可以输入 y进行信息注册

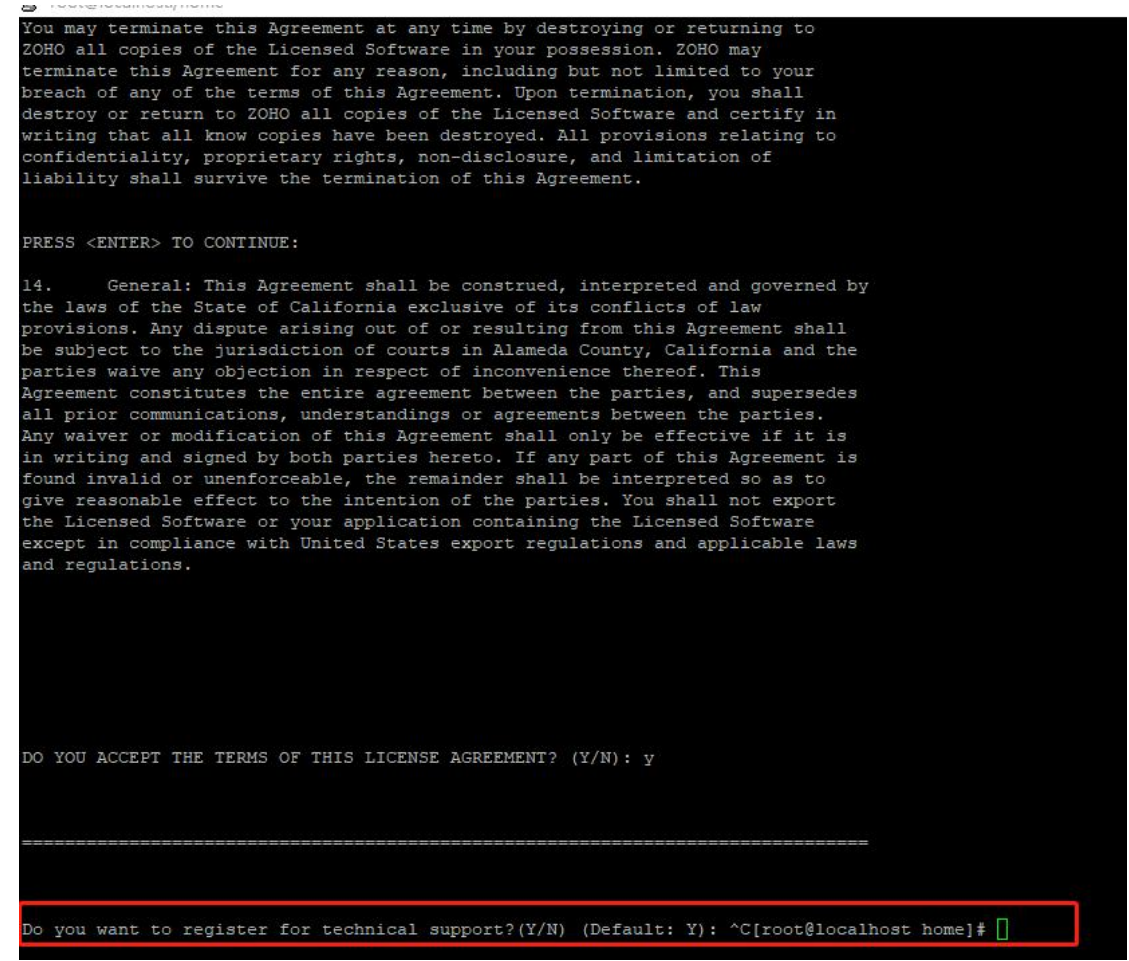

9. 输入安装路径, 默认安装路径为/opt/ManageEngine/EventLog 目录下, 如果使用默认路 径这里请直接按回车键

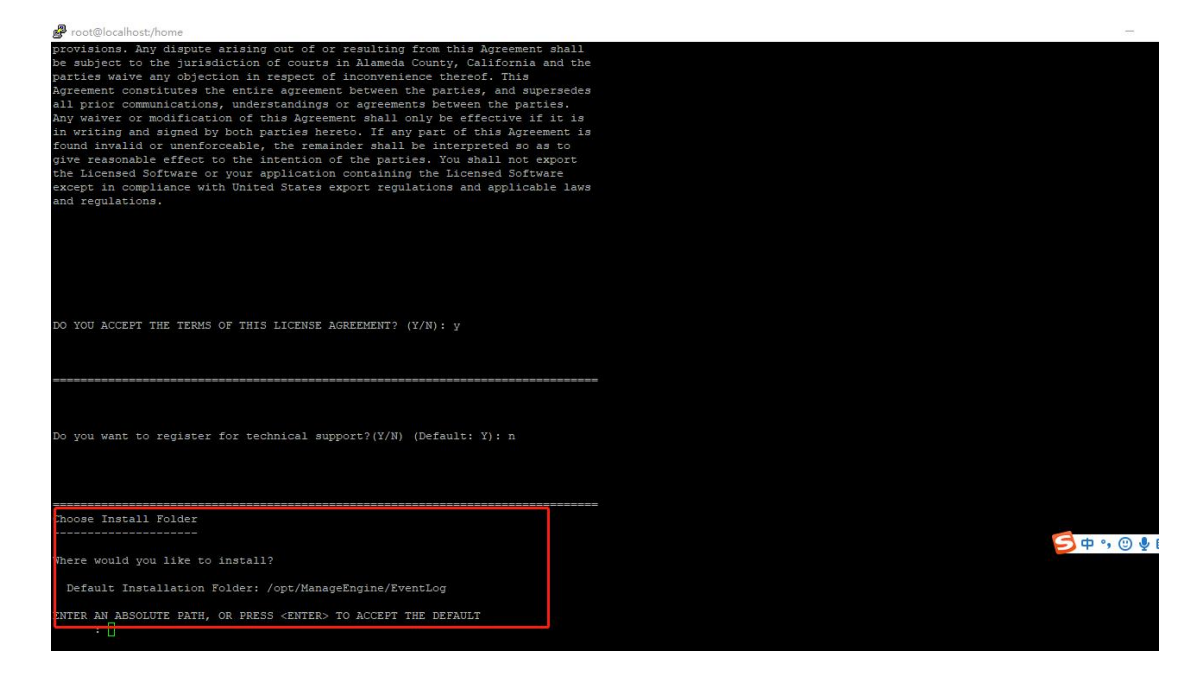

10. 输入服务端口, 默认为 8400。如果使用默认端口, 这里请直接按回车键。如果使用其 它端口, 请确保该端口没有被占用

| P root@localhost/home                                                        |    |
|------------------------------------------------------------------------------|----|
|                                                                              |    |
|                                                                              |    |
| DO YOU ACCEPT THE TERMS OF THIS LICENSE AGREEMENT? (Y/N): Y                  |    |
|                                                                              |    |
|                                                                              |    |
| Re ver verstere for rechains avant/V/N) /Refaults V), a                      |    |
| bo you want to register for technical support; (/w) (belauft, f). H          |    |
|                                                                              |    |
| Choose Install Folder                                                        |    |
|                                                                              |    |
| Where would you like to install?                                             |    |
| Default Installation Folder: /opt/ManageEngine/EventLog                      |    |
| ENTER AN ABSOLUTE PATH, OR PRESS <enter> TO ACCEPT THE DEFAULT<br/>:</enter> |    |
|                                                                              |    |
|                                                                              |    |
|                                                                              |    |
|                                                                              |    |
|                                                                              | •, |
|                                                                              |    |
| Server Fort Configuration                                                    |    |
| Enter the EventLog Analyzer Web Server Port (Default: 8400): [               |    |

11. 是否要将软件安装成系统服务,选择 1.安装成系统服务,选择 2 将不会安装为系统服务。 本处强烈建议安装成系统服务,如果不安装成系统服务,如遇到服务器重启将需要每次 都手动启动 ELA

| 🗬 root@localhost:/home                                                                                                    |   |
|----------------------------------------------------------------------------------------------------|---|
|                                                                                                    |   |
|                                                                                                    |   |
| Choose Install Folder                                                                                                    |   |
|                                                                                                    |   |
| Where would you like to install?                                                                                                    |   |
| Default Installation Folder: /opt/ManageEngine/EventLog                                                                                                    |   |
| ENTER AN ABSOLUTE PATH, OR FRESS <enter> TO ACCEPT THE DEFAULT<br/>:</enter>                                                                                |   |
|                                                                                                    |   |
|                                                                                                    |   |
| Server Port Configuration                                                                                                    |   |
|                                                                                                    |   |
| Server Port Configuration                                                                                                    |   |
| Enter the EventLog Analyzer Web Server Port (Default: 8400):                                                                                                |   |
|                                                                                                    |   |
|                                                                                                    |   |
|                                                                                                    |   |
|                                                                                                    |   |
| Install AS Service                                                                                                    |   |
|                                                                                                    |   |
| Enter requested information                                                                                                    | Ð |
| 1- Install EventLog Analyzer as Service<br>->2- Do not install EventLog Analyzer as a service                                                               |   |
| enter a comma-separated list of numbers representing the desired choices, or press <enter> to accept the default; <math display="inline">1[]</math></enter> |   |
|                                                                                                    |   |

12. 安装信息总览, 浏览完毕后请按回车键继续

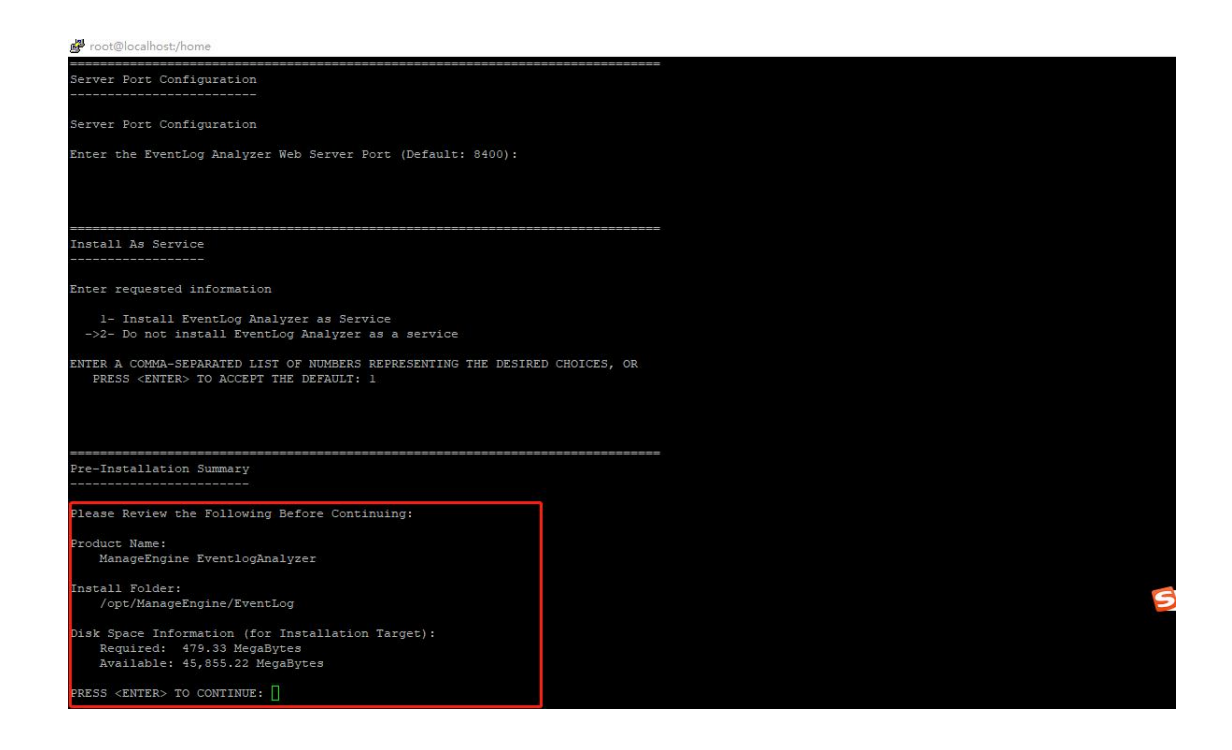

13. 确认安装,确认安装后请按回车键继续,输入回车键后开始安装

| 🛃 root@localhost:/home                                                                                                    |  |
|----------------------------------------------------------------------------------------------------|--|
|                                                                                                    |  |
| Enter requested information                                                                                                    |  |
| 1- Install EventLog Analyzer as Service<br>->2- Do not install EventLog Analyzer as a service                                  |  |
| ENTER A COMMA-SEPARATED LIST OF NUMBERS REPRESENTING THE DESIRED CHOICES, OR<br>PRESS <enter> TO ACCEPT THE DEFAULT: 1</enter> |  |
|                                                                                                    |  |
|                                                                                                    |  |
| Pre-Installation Summary                                                                                                    |  |
| Disage Devicy the Following Refere Continuing,                                                                                 |  |
| Please Review the following before continuing:                                                                                 |  |
| Product Name:<br>ManageEngine EventlogAnalyzer                                                                                 |  |
| Install Folder:                                                                                                    |  |
| /opt/ManageEngine/EventLog                                                                                                    |  |
| Disk Space Information (for Installation Target):                                                                              |  |
| Required: 479.33 MegaBytes<br>Available: 45,855.22 MegaBytes                                                                   |  |
| PRESS <enter> TO CONTINUE:</enter>                                                                                             |  |
|                                                                                                    |  |
|                                                                                                    |  |
| Ready To Install                                                                                                    |  |
|                                                                                                    |  |
| InstallAnywhere is now ready to install ManageEngine EventlogAnalyzer onto<br>your system at the following location:           |  |
| /opt/ManageEngine/EventLog                                                                                                    |  |
| PRESS <enter> TO INSTALL: []</enter>                                                                                           |  |

14. 安 装 完 毕 , 请 输 入 : systemctl status eventloganalyzer.service 或 者 /etc/init.d/eventloganalyzar start 启动 ELA, 初次启动需要一些时间

root@localhost:/opt/ManageEngine × 文件(F) 编辑(E) 查看(V) 搜索(S) 终端(T) 帮助(H) Removed symlink /etc/systemd/system/multi-user.target.wants/firewalld.service. Removed symlink /etc/systemd/system/dbus-org.fedoraproject.FirewallD1.service. [root@localhost ~] # vim /etc/selinux/ [ root@localhost ~] # cd /etc/selinux/ [ root@localhost selinux] # ls config final semanage.conf targeted tmp [root@localhost selinux] # cat config # This file controls the state of SELinux on the system. # SELINUX= can take one of these three values: enforcing - SELinux security policy is enforced. # # permissive - SELinux prints warnings instead of enforcing. disabled - No SELinux policy is loaded. # SELINUX=disabled # SELINUXTYPE= can take one of three values: targeted - Targeted processes are protected, # minimum - Modification of targeted policy. Only selected processes are pro # tected. # mls - Multi Level Security protection. SELINUXTYPE=targeted [ root@localhost selinux] # cd /opt/ManageEngine/

15. 如果需要可以在5分钟后输入 systemctl status eventloganalyzer.service 或者 /etc/init.d/eventloganalyzar status 查看启动是否成功。

[root@localhost ManageEngine] # systemctl stop eventloganalyzer.service

| root@localhost:/opt/ManageEngine _ 🗆 🗙                                        |
|-------------------------------------------------------------------------------|
| 文件(F) 编辑(E) 查看(V) 搜索(S) 终端(T) 帮助(H)                                           |
| [root@localhost selinux] # cd /opt/ManageEngine/                              |
| [root@localhost ManageEngine] # systemctl status eventloganalyzer service     |
| eventloganalyzer. service                                                     |
| Loaded: loaded (/etc/systemd/system/eventloganalyzer.service; enabled; vendor |
| preset: disabled)                                                             |
| Active: active (running) since 四 2021-01-21 22:27:37 CST; 7h left             |
| Main PID: 8832 (wrapper)                                                      |
| Tasks: 161                                                                    |
| CGroup: /system.slice/eventloganalyzer.service                                |
| — 8832 /opt/ManageEngine/EventLog/bin/wrapper /opt/ManageEngine/E             |
| — 8896 /opt/ManageEngine/EventLog/jre/bin/java -server -Dcatalina             |
| -21354 sh runSEC sh -DBType postgres -buildNo 12140 -fwport 5000              |
| —21373 /opt/ManageEngine/EventLog/bin///bin/SysEvtCol -port 513               |
| -80468 sn /opt/ManageEngine/EventLog/ES/bin/prerequisite.sn /opt/             |
| 1月 21 22:29:02 localhost localdomain eventloganalvzer[8832]: DataManagement   |
| 1月 21 22:29:09 localhost localdomain eventloganalyzer[8832]: DAEService       |
| 1月 21 22:29:09 localhost.localdomain eventloganalyzer[8832]: 20ms             |
| 1月 21 22:29:09 localhost.localdomain eventloganalyzer[8832]: Server started   |
| 1月 21 22:29:09 localhost.localdomain eventloganalyzer[8832]: 20ms             |
| 1月 21 22:29:09 localhost.localdomain eventloganalyzer[8832]: Connect to: [    |
| 1月 21 14:30:56 localhost systemd[1]: [/etc/systemd/system/eventloganalyzeg.   |
| 1月 21 14:30:56 localhost systemd[1]: [/etc/systemd/system/eventloganalyzee'   |
| 1月 21 14:32:54 localhost su[80460]: (to elasticsearch) root on none           |

16. 请在浏览器中输入: 服务端 ip:8400 访问 ELA 软件

| ManageEngine EventLog Anal × +                                                                                                    |                                  |                                                           |                                                     | - 0 ×            |
|----------------------------------------------------------------------------------------------------|----------------------------------|-----------------------------------------------------------|-----------------------------------------------------|------------------|
| ← → C ① 不安全   192.168.0.6:8400/event/index2.dc                                                                                                    | o?url=emberapp#/home/dashboard,  | /0                                                        |                                                     | ≅ ☆ \varTheta :  |
|                                                                                                    |                                  | ManageEngine<br>EventLog A                                | nalyzer                                             |                  |
|                                                                                                    |                                  | admin                                                     | ÷                                                   |                  |
| Comprehensive Log Man                                                                                                    | agement                          | · · · · ·                                                 | £                                                   |                  |
| Collect, analyze, correlate, search, a<br>logs from devices across the network of the search of the search of the sea |                                  | Keep me signed in<br>First time users use 'admin<br>Login | ' / 'admin' to login                                |                  |
|                                                                                                    |                                  |                                                           | in the second                                       |                  |
|                                                                                                    | Try Our                          | Other Products                                            |                                                     | ( al             |
| ADManager Plus                                                                                                    | ADSelfService Plus               | O365 Manager Plus                                         | AD360                                               | 中 •, 🙂 🍨 📟 🐁 👕 🏭 |
| Active Directory Management and<br>Reporting Solution                                                                                                    | Self-Service Password Management | Web-based analysis and reporting                          | Integrated Identity & Access<br>Management Solution |                  |

部分版本的 linux 下如果出现无法启动的情况, 请到 etc / sudoers 中将 Defaults requiretty 替换为 Defaults! requiretty。

| 1 | Defaults!/path/to/my/bin !requiretty |
|---|--------------------------------------|
| 2 | Defaults:myuser !requiretty          |
|   |                                      |

关于 ELA 的卸载

1. 请进入 EventLogAnalyzer 安装目录下的 ManageEngine EventLogAnalyzer\_installation 目 录

| 🚰 root@localho | st:/opt/ManageEngine/EventLog/_ManageEngine EventlogAn | alyzer_installation | 1000             |
|----------------|--------------------------------------------------------|---------------------|------------------|
| login as: roo  | ot                                                     |                     | 1                |
| root@192.168.  | 0.6's password:                                        |                     |                  |
| Last login: M  | fon Mar 23 10:31:20 2020                               |                     |                  |
| [root@localho  | ost ~]# cd /opt/ManageEngine/EventLog/                 |                     |                  |
| [root@localho  | ost EventLog]# 1s                                      |                     |                  |
|                | initpgsqlerr.txt                                       | README.html         |                  |
|                | initpgsqlout.txt                                       |                     |                  |
|                |                                                        |                     |                  |
|                |                                                        |                     |                  |
|                | LICENSE_AGREEMENT                                      | Unpack_err.txt      |                  |
| COPYRIGHT      | localeerr.txt                                          | Unpack_std.txt      |                  |
|                | localeout.txt                                          |                     |                  |
| DirExist.sh    |                                                        | webclient.html      |                  |
| ES             |                                                        |                     |                  |
| help           | pgsql                                                  |                     |                  |
|                |                                                        |                     |                  |
| [root@localho  | ost EventLog] # cd ManageEngine\ EventlogAnal          | yzer installation/  |                  |
| [root@localho  | ost ManageEngine EventlogAnalvzer installati           | on 1 # pwd          |                  |
|                |                                                        |                     |                  |
|                |                                                        |                     |                  |
|                |                                                        |                     |                  |
|                |                                                        |                     | <u>З</u> ф °, ©, |
|                |                                                        |                     |                  |
|                |                                                        |                     |                  |

2. 请执行./Change\ ManageEngine\ EventlogAnalyzer\ Installation 命令进行卸载

| root@localho                                                            | ost:/opt/ManageEngine/EventLog/ ManageEngine EventlogAn                                                                                                    | alyzer installation                                                                                                    |                            |                 |
|-------------------------------------------------------------------------|----------------------------------------------------------------------------------------------------|----------------------------------------------------------------------------------------------------|----------------------------|-----------------|
| ogin as. ro                                                             | of                                                                                                    | · -                                                                                                    |                            |                 |
| oot@192 168                                                             | 0 6's password:                                                                                                    |                                                                                                    |                            |                 |
| agt login:                                                              | Mon Mar 23 10:31:20 2020                                                                                                    |                                                                                                    |                            |                 |
| cotflocalb                                                              | ost alt cd /ont/ManageEngine/Eventlog/                                                                                                    |                                                                                                    |                            |                 |
| rootGlocalh                                                             | ost EventLogl# ls                                                                                                    |                                                                                                    |                            |                 |
| 4bit                                                                    | initnasalerr tyt                                                                                                    | README html                                                                                                    |                            |                 |
|                                                                         | initposelout.txt                                                                                                    | server                                                                                                    |                            |                 |
|                                                                         | ire                                                                                                    |                                                                                                    |                            |                 |
|                                                                         |                                                                                                    |                                                                                                    |                            |                 |
|                                                                         | LICENSE AGREEMENT                                                                                                    | Unpack err.txt                                                                                                    |                            |                 |
| OPYRIGHT                                                                | localeerr.txt                                                                                                    | Unpack std.txt                                                                                                    |                            |                 |
|                                                                         | localeout.txt                                                                                                    | webapps                                                                                                    |                            |                 |
| irExist.sh                                                              |                                                                                                    | webclient.html                                                                                                    |                            |                 |
| 5                                                                       |                                                                                                    |                                                                                                    |                            |                 |
| elp                                                                     | pgsgl                                                                                                    |                                                                                                    |                            |                 |
|                                                                         |                                                                                                    |                                                                                                    |                            |                 |
| root@localh                                                             | ost EventLog]# cd ManageEngine\ EventlogAnal                                                                                                    | yzer installation/                                                                                                    |                            |                 |
|                                                                         |                                                                                                    |                                                                                                    |                            |                 |
| root@localh                                                             | ost ManageEngine EventlogAnalyzer installati                                                                                                    | onj# pwa                                                                                                    |                            |                 |
| root@localh<br>opt/ManageE                                              | ost _ManageEngine EventlogAnalyzer_installati<br>ngine/EventLog/ ManageEngine EventlogAnalyzer                                                                                                    | on]¥ pwd<br>installation                                                                                               |                            |                 |
| root@localh<br>opt/ManageE<br>root@localh                               | ost _ManageEngine EventlogAnalyzer_installati<br>ngine/EventLog/_ManageEngine EventlogAnalyzer<br>ost ManageEngine EventlogAnalyzer installati                                                                                                    | on]# pwd<br>_installation<br>.on]# ls                                                                                  |                            |                 |
| coot@localh<br>pt/ManageE<br>coot@localh<br>ange Manag                  | ost ManageEngine EventlogAnalyzer installati<br>ngine/Eventlog/_ManageEngine EventlogAnalyzer<br>ost ManageEngine EventlogAnalyzer_installati<br>Engine EventlogAnalyzer Installation In                                                                                                    | on]# pwn<br>_installation<br>.on]# ls<br>stallScript.iap_xml                                                           |                            | uninstaller.jar |
| root@localh<br>opt/ManageE<br>root@localh<br>hange Manag<br>hange Manag | ost ManageEngine EventlogAnalyzer_installat)<br>ngine/EventLog/ ManageEngine EventlogAnalyzer<br>ost ManageEngine EventlogAnalyzer installation<br>Engine EventlogAnalyzer Installation in<br>eEngine EventlogAnalyzer Installation.lax in<br>ost ManageEngine EventlogAnalyzer Installation. | on]# pwd<br>_installation<br>on]# 1s<br>stallScript.iap_xml<br>stallvariables_properties_<br>on!# //Capre>_ManageEngin | Logs<br>removablesList tyt | uninstaller.jar |

3. 请确认是否进行卸载,如果确认请按回车键。

| login as: ro  | ot                                            |                                                              |
|---------------|-----------------------------------------------|--------------------------------------------------------------|
| root@192.168  | .0.6's password:                              |                                                              |
| Last login:   | Mon Mar 23 10:31:20 2020                      |                                                              |
| [root@localh  | ost ~]# cd /opt/ManageEngine/EventLog/        |                                                              |
| [root@localh  | ost EventLog]# 1s                             |                                                              |
|               | initpgsqlerr.txt                              | README.html                                                  |
|               | initpgsqlout.txt                              |                                                              |
|               |                                               |                                                              |
|               |                                               |                                                              |
|               | LICENSE_AGREEMENT                             | Unpack_err.txt                                               |
| COPYRIGHT     | localeerr.txt                                 | Unpack_std.txt                                               |
|               | localeout.txt                                 |                                                              |
| DirExist.sh   |                                               | webclient.html                                               |
| ES            |                                               |                                                              |
| help          |                                               |                                                              |
|               | product_package                               |                                                              |
| [root@localh  | ost EventLog]# cd _ManageEngine\ EventlogAnal | lyzer_installation/                                          |
| [root@localh  | ost _ManageEngine EventlogAnalyzer_installati | ion]# pwd                                                    |
| /opt/ManageE  | ngine/EventLog/ ManageEngine EventlogAnalyzer | : installation                                               |
| [root@localh  | ost ManageEngine EventlogAnalyzer installati  | lon]# 1s                                                     |
| Change Manag  | eEngine EventlogAnalyzer Installation In      | stallScript.iap xml Logs uninstaller.jar                     |
| Change Manag  | eEngine EventlogAnalyzer Installation.lax in  | stallvariables.properties removablesList.txt                 |
| [root@localh  | ost ManageEngine EventlogAnalyzer installati  | ion]# ./Change\ ManageEngine\ EventlogAnalyzer\ Installation |
|               |                                               |                                                              |
| ManageEngine  | EventlogAnalyzer (created                     | with InstallAnywhere)                                        |
|               |                                               |                                                              |
|               |                                               |                                                              |
| Preparing CO  | NSOLE Mode Uninstallation                     |                                                              |
|               |                                               |                                                              |
|               |                                               |                                                              |
|               |                                               |                                                              |
|               |                                               |                                                              |
|               |                                               |                                                              |
| Uninstall Ma  | nageEngine EventlogAnalyzer                   |                                                              |
|               |                                               |                                                              |
|               |                                               |                                                              |
| About to uni  | nstall                                        |                                                              |
|               |                                               |                                                              |
| ManageEngine  | EventlogAnalvzer                              |                                                              |
| Jubligane     |                                               |                                                              |
| This will re  | move features installed by InstallAnywhere    | It will not remove                                           |
| files and fo  | lders created after the installation          |                                                              |
| Lines and Io  | racio orcasta aroci one instarrabion.         |                                                              |
| PRESS CENTER  | > TO CONTINUE.                                |                                                              |
| CHILDD CENTER |                                               |                                                              |

4. 这里选择 1: 完全删除组件

| root@localhost:/opt/ManageEngine/EventLog/_ManageEngine/EventLog/_ManageEnging/EventLog/_ManageEnging/EventLog/_ManageEnging/_ManageEnging/_Ma          | ne EventlogAnalyzer_installation                                   |                                |              |        |
|----------------------------------------------------------------------------------------------------|--------------------------------------------------------------------|--------------------------------|--------------|--------|
|                                                                                                    |                                                                    |                                |              |        |
| <pre>images product_package [root@localhost EventLog]# cd_ManageEngine\ Eve [root@localhost_EventLog]# cd_ManageEngine\ Eve [root@localhost_EventLog]# cd_ManageEngine\ Eve [root@localhost_EventLog]# cd_ManageEngine\ Eve [root@localhost_EventLog]# cd_ManageEngine\ Eve [root@localhost_EventLog]# cd_ManageEngine\ Eve [root@localhost_EventLog]# cd_ManageEngine\ Eve [root@localhost_EventLog]# cd_ManageEngine\ Eve [root@localhost_EventLog]# cd_ManageEngine\ Eve [root@localhost_EventLog]# cd_ManageEngine\ Eve [root@localhost_EventLog]# cd_ManageEngine\ EventLog]# cd_ManageEngine\ EventLog]#</pre> | ventlogAnalyzer_installation/                                      |                                |              |        |
| <pre>[footgaocalmostManageEngine Eventlog/manageEngine Eventlog/<br/>footgaocalmostManageEngine Eventlog/manageEngine</pre>                                                                                                    | installation]# pwd<br>ogAnalyzer_installation<br>installation]# ls |                                |              |        |
| Change ManageEngine EventlogAnalyzer Installati<br>Change ManageEngine EventlogAnalyzer Installati                                                                                                    | on InstallScript.iap_xml                                           | Lögs<br>ies removablesList.txt |              |        |
| [root@localhostManageEngine EventlogAnalyzer_                                                                                                    | installation]# ./Change\ ManageE                                   | ngine\ EventlogAnalyzer\       | Installation |        |
| ManageEngine EventlogAnalyzer                                                                                                    | (created with InstallAnywhere)                                     |                                |              |        |
| Preparing CONSOLE Mode Uninstallation                                                                                                    |                                                                    |                                |              |        |
|                                                                                                    |                                                                    |                                |              |        |
|                                                                                                    |                                                                    |                                |              |        |
| Uninstall ManageEngine EventlogAnalyzer                                                                                                    |                                                                    |                                |              |        |
|                                                                                                    |                                                                    |                                |              |        |
| Monoro Engine Frontleghneluger                                                                                                    |                                                                    |                                |              |        |
| This will remove features installed by Installa                                                                                                    | numbers It will not remove                                         |                                |              |        |
| files and folders created after the installatio                                                                                                    | on.                                                                |                                |              |        |
| PRESS <enter> TO CONTINUE:</enter>                                                                                                    |                                                                    |                                |              |        |
|                                                                                                    |                                                                    |                                |              |        |
|                                                                                                    |                                                                    |                                |              |        |
|                                                                                                    |                                                                    |                                |              | 9<br>P |
| ENTER THE NUMBER FOR YOUR CHOICE, OR PRESS <ent< td=""><td>ER&gt; IO ACCEPT THE DEFAULT:</td><td></td><td></td><td></td></ent<>                                                                                                    | ER> IO ACCEPT THE DEFAULT:                                         |                                |              |        |
| <ul> <li>-&gt;1- Completely remove all features and compo<br/>2- Choose specific features that were insta</li> </ul>                                                                                                    | nents.<br>illed by InstallAnywhere.                                |                                |              |        |
| Please choose one of the following options:: []                                                                                                    |                                                                    |                                |              |        |
|                                                                                                    |                                                                    |                                |              |        |

5. ELA 卸载完毕

| Proct@localhost./opt                                            | - 0   |
|-----------------------------------------------------------------|-------|
| ******                                                          |       |
| ******                                                          |       |
|                                                                 |       |
|                                                                 |       |
| ******                                                          |       |
| *******                                                         |       |
| *********                                                       |       |
| ********                                                        |       |
|                                                                 |       |
|                                                                 |       |
|                                                                 |       |
| ******                                                          |       |
| *****                                                           |       |
| ******                                                          |       |
| *                                                               |       |
|                                                                 |       |
|                                                                 |       |
| ******                                                          |       |
| *************                                                   |       |
| ******                                                          |       |
|                                                                 |       |
|                                                                 |       |
| ******                                                          |       |
| ****************                                                |       |
| ******                                                          |       |
| ***********                                                     |       |
| *                                                               |       |
|                                                                 |       |
|                                                                 |       |
|                                                                 |       |
| **********                                                      |       |
| *****                                                           |       |
|                                                                 |       |
|                                                                 |       |
|                                                                 |       |
|                                                                 | D 🍨 📼 |
| Uninstall Complete                                              |       |
|                                                                 |       |
|                                                                 |       |
| Some items could not be removed.                                |       |
| [root@localhost ManageEngine EventlogAnalyzer installation]# ~C |       |

关于 ELA 的升级

1.请进入 EventLogAnalyzer 安装目录下的 bin 目录, 并执行 bash shutdown.sh 文件停止 ELA 运行

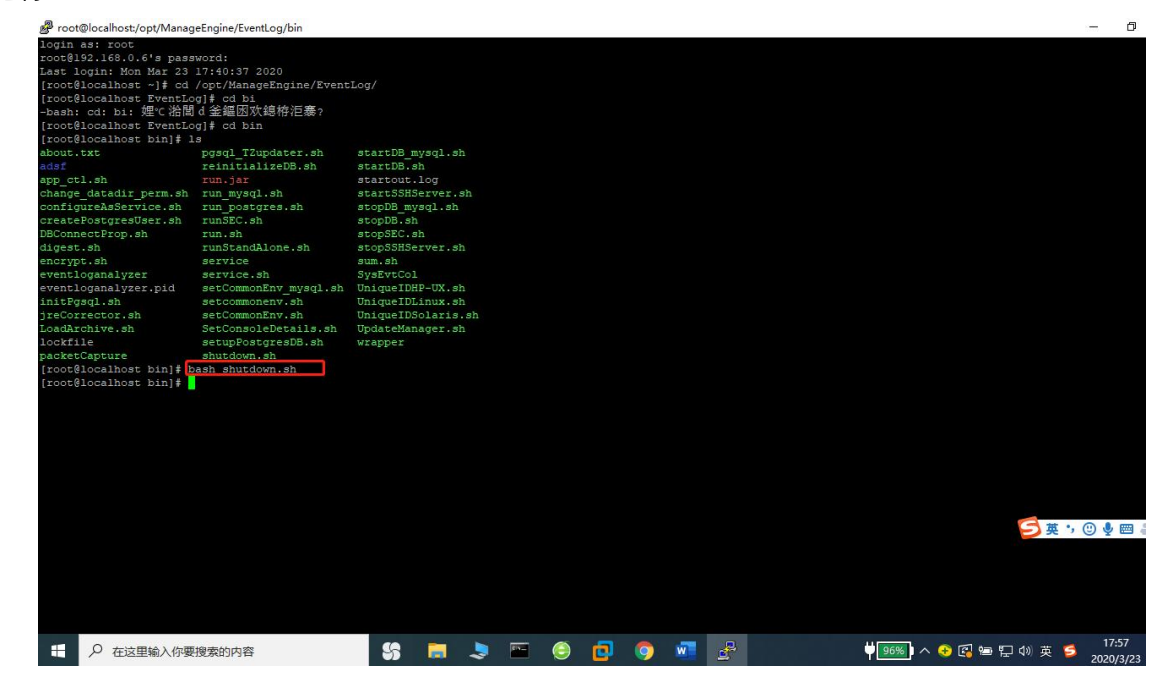

2 执行 bash UpdateManager.sh - c 命令进行升级, 并在出现的安装选项中输入 i 以进行升级 补丁安装

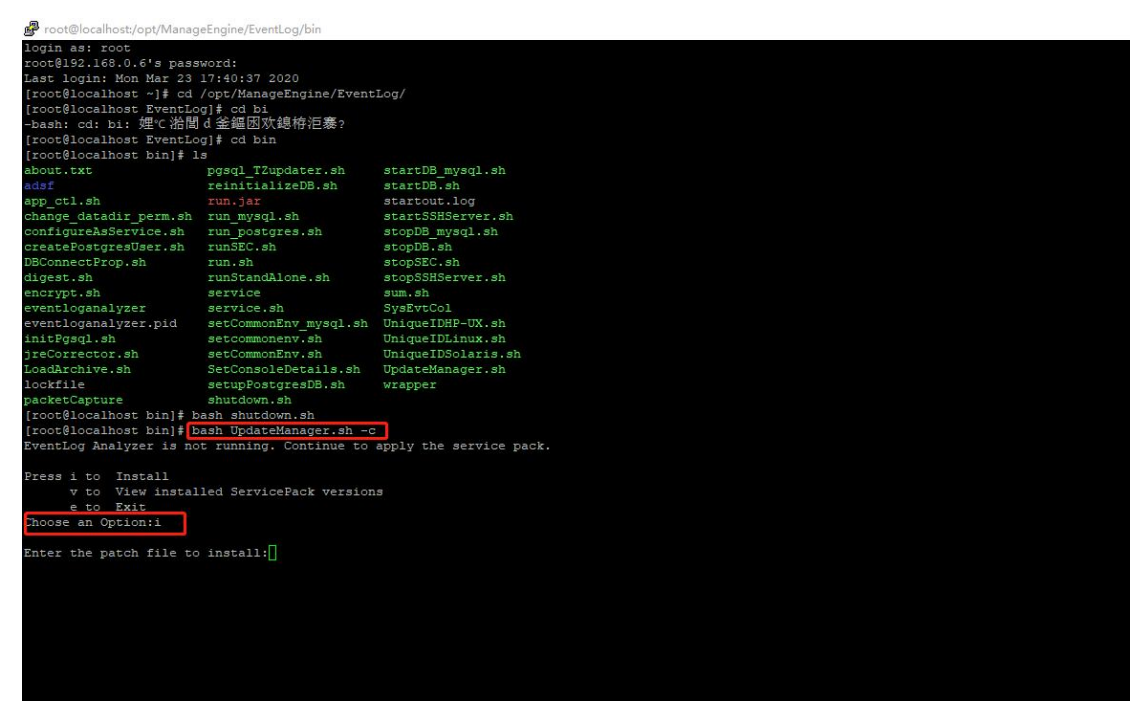

3.选择升级包后开始补丁安装。注意:请输入升级包所在目录的完整路径

| Proot@localhost:/opt/Manag | eEngine/EventLog/bin                  |                                              |  |
|----------------------------|---------------------------------------|----------------------------------------------|--|
| login as: root             |                                       |                                              |  |
| root@192.168.0.6's pass    | word:                                 |                                              |  |
| Last login: Mon Mar 23     | 17:40:37 2020                         |                                              |  |
| [root@localhost ~]# cd     | /opt/ManageEngine/Event               | Log/                                         |  |
| [root@localhost EventLo    | g]# cd bi                             |                                              |  |
| -bash: cd: bi: 娌℃ 湁閭       | d 釜鏂囦欢鎴栫洰褰?                           |                                              |  |
| [root@localhost EventLo    | g]# cd bin                            |                                              |  |
| [root@localhost bin]# 1    | s                                     |                                              |  |
| about.txt                  | pgsql_TZupdater.sh                    | startDB_mysql.sh                             |  |
| adsf                       | reinitializeDB.sh                     | startDB.sh                                   |  |
| app_ctl.sh                 |                                       | startout.log                                 |  |
| change_datadir_perm.sh     | run_mysql.sh                          | startSSHServer.sh                            |  |
| configureAsService.sh      | run_postgres.sh                       | stopDB_mysql.sh                              |  |
| createPostgresUser.sh      | runSEC.sh                             | stopDB.sh                                    |  |
| DBConnectProp.sh           | run.sh                                | stopSEC.sh                                   |  |
| digest.sh                  | runStandAlone.sh                      | stopSSHServer.sh                             |  |
| encrypt.sh                 | service                               | sum.sh                                       |  |
| eventloganalyzer           | service.sh                            | SysEvtCol                                    |  |
| eventloganalyzer.pid       | setCommonEnv_mysql.sh                 | UniqueIDHP-UX.sh                             |  |
| initPgsql.sh               | setcommonenv.sh                       | UniqueIDLinux.sh                             |  |
| jreCorrector.sh            | setCommonEnv.sh                       | UniqueIDSolaris.sh                           |  |
| LoadArchive.sh             | SetConsoleDetails.sh                  | UpdateManager.sh                             |  |
| lockfile                   | setupPostgresDB.sh                    | wrapper                                      |  |
| packetCapture              | shutdown.sh                           |                                              |  |
| [root@localhost bin] # b   | ash shutdown.sh                       |                                              |  |
| [root@localhost bin] # b   | ash UpdateManager.sh -c               |                                              |  |
| EventLog Analyzer is no    | t running. Continue to                | apply the service pack.                      |  |
| Press i to Install         |                                       |                                              |  |
| v to View instal           | led ServicePack version               |                                              |  |
| e to Exit                  |                                       |                                              |  |
| Choose an Option:i         | · · · · · · · · · · · · · · · · · · · |                                              |  |
| Enter the natch file to    | install /home/ManageFn                | gine EventLog Analyzer 12 1 0 SP-12 1 2 5 mm |  |
|                            |                                       |                                              |  |
|                            |                                       |                                              |  |
|                            |                                       |                                              |  |
|                            |                                       |                                              |  |
|                            |                                       |                                              |  |
|                            |                                       |                                              |  |
|                            |                                       |                                              |  |
|                            |                                       |                                              |  |

4.安装完毕后请启动 ELA 服务,并重新访问 ELA 即可。

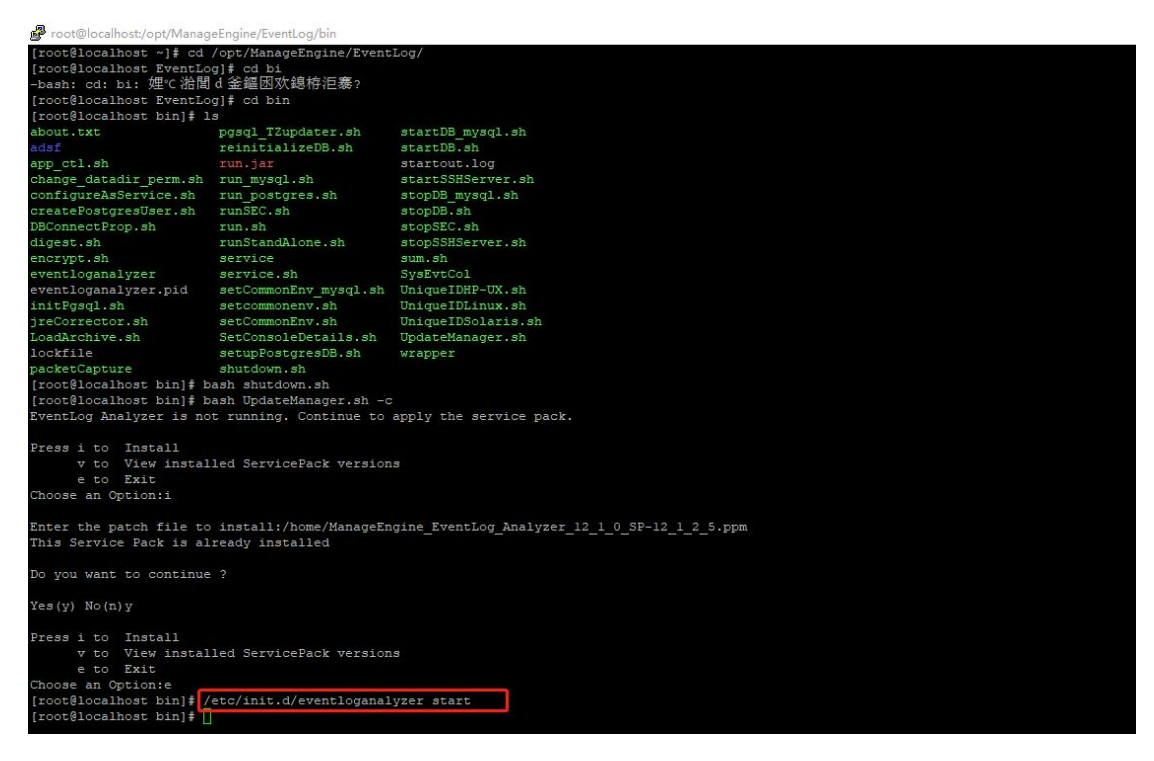

技术支持 电话 : 400-660-868 邮箱: <u>mes@zohocorp.com.cn</u>

## 技术支持门户网站

https://desk.zoho.com.cn/portal/zcmes/home